Wie Sie einen Antrag auf **Erteilung einer Befugnis** zur Leitung der Weiterbildung stellen über das Mitgliederportal der Ärztekammer Berlin

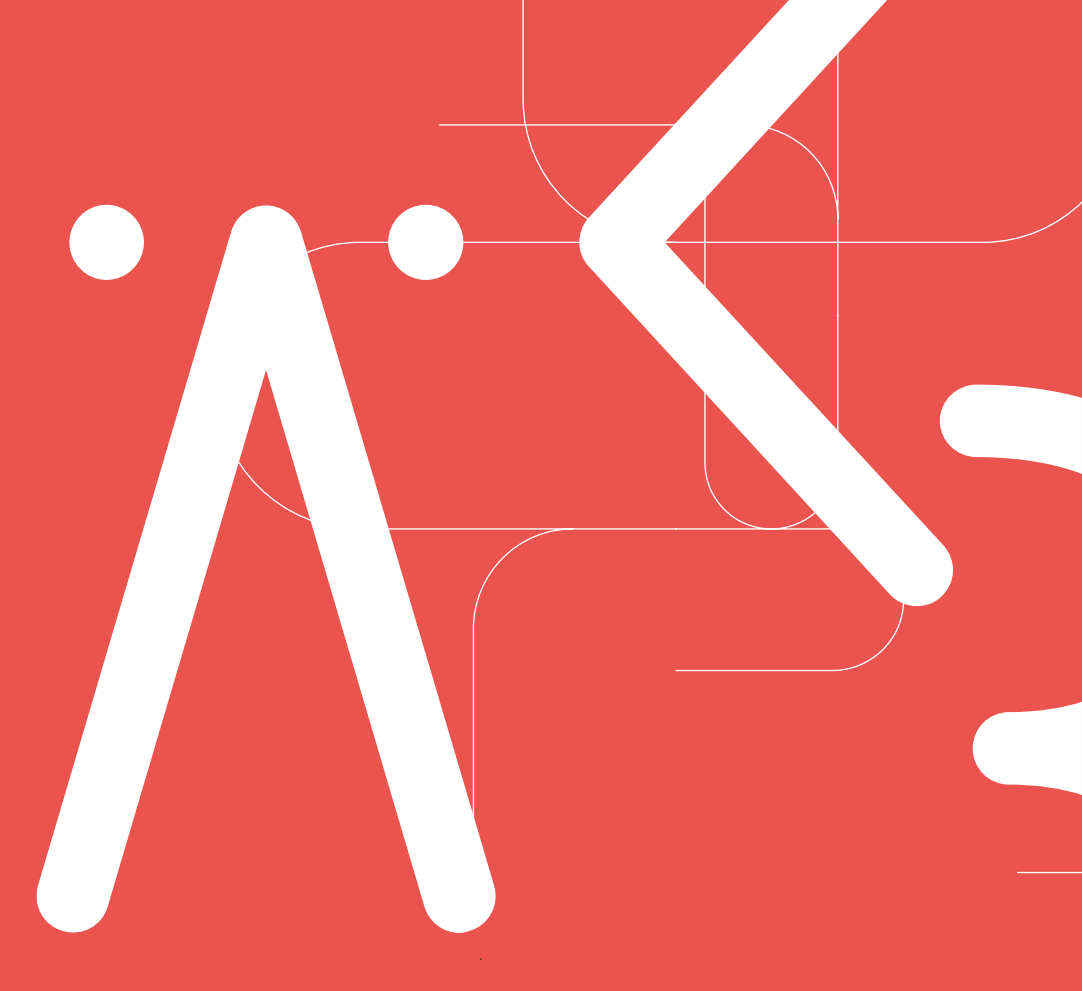

Weiterbildung/Ärztliche Berufsausübung Ärztekammer Berlin

Antrag auf Erteilung einer Befugnis zur Leitung der Weiterbildung Seite 1 Stand: 11/2023

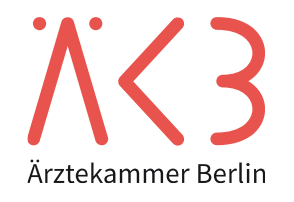

### Zugang zum Mitgliederportal

- → Befugnisanträge nach der Weiterbildungsordnung von 2021 können **ausschließlich** über das Mitgliederportal gestellt werden.
- → Zugangsdaten werden durch die Abteilung 3: Kammermitgliedschaft / Berufsbildung / EU- und Kammerrecht (KBR) vergeben.
- $\rightarrow$  Fordern Sie hier Ihren Zugang an:

https://www.aekb.de/aerzt-innen/mitgliedschaft/mitgliederportal

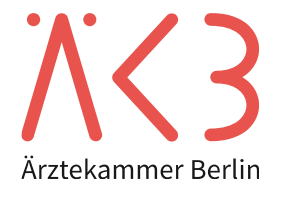

→ Eine Übersicht Ihrer Befugnis(se) finden Sie links unter "Weiterbildungsbefugnis".-

Ihre Anmeldung läuft aus in: 19:52

Seite 3

Stand: 11/2023

| Mein Konto                                                                                         |                                                                                                    |
|----------------------------------------------------------------------------------------------------|----------------------------------------------------------------------------------------------------|
| Meine Stammdaten                                                                                   | Herzlich Willkommen im Mitgliederportal der Ärztekammer Berlin!                                                                                                    |
| Online-Beitragsveranlagung                                                                         | Sie können hier Leistungen beantragen, Informationen abrufen und Änderungen Ihrer persönlichen Daten anzeigen.                                                                                                    |
| Arztausweise 🕨                                                                                     |                                                                                                    |
| Fortbildungspunkte                                                                                 | Aufgrund gesetzlicher Bestimmungen lässt sich derzeit nicht in jedem Fall die vollständige elektronische Bearbeitung Ihres Anliegens<br>umsetzen. Wir müssen mitunter z.B. das Unterschriftserfordernis oder andere Formvorgaben einhalten. Sie erhalten einen Hinweis zu |
| Fortbildungszertifikat                                                                             | ggf. zusätzlichen Erfordernissen. Wir bitten um Ihr Verständnis.                                                                                                    |
| Arzt/Ärztin in Weiterbildung                                                                       |                                                                                                    |
| Fachkunde nach Strahlenschutz                                                                      |                                                                                                    |
| Weiterbildungsbefugnis                                                                             |                                                                                                    |
| Ehrenamt 🕨                                                                                         |                                                                                                    |
| eLogbuch                                                                                           |                                                                                                    |
| Ansprechpartner                                                                                    |                                                                                                    |
| Dokumente                                                                                          |                                                                                                    |
|                                                                                                    |                                                                                                    |
| Fachkunde nach Strahlenschutz   Weiterbildungsbefugnis Ehrenamt eLogbuch Ansprechpartner Dokumente |                                                                                                    |

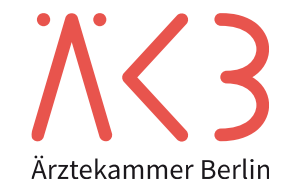

Homepage

## Weiterbildungsbefugnis(se) im Mitgliederportal Übersicht Ihrer Befugnisanträge

→ Die Übersicht zeigt alle Anträge an, die über das Mitgliederportal gestellt wurden und den Status des Antrags.

# KR Übersicht Weiterbildungsbefugnis

#### Ihre Anmeldung läuft aus in: 19:48

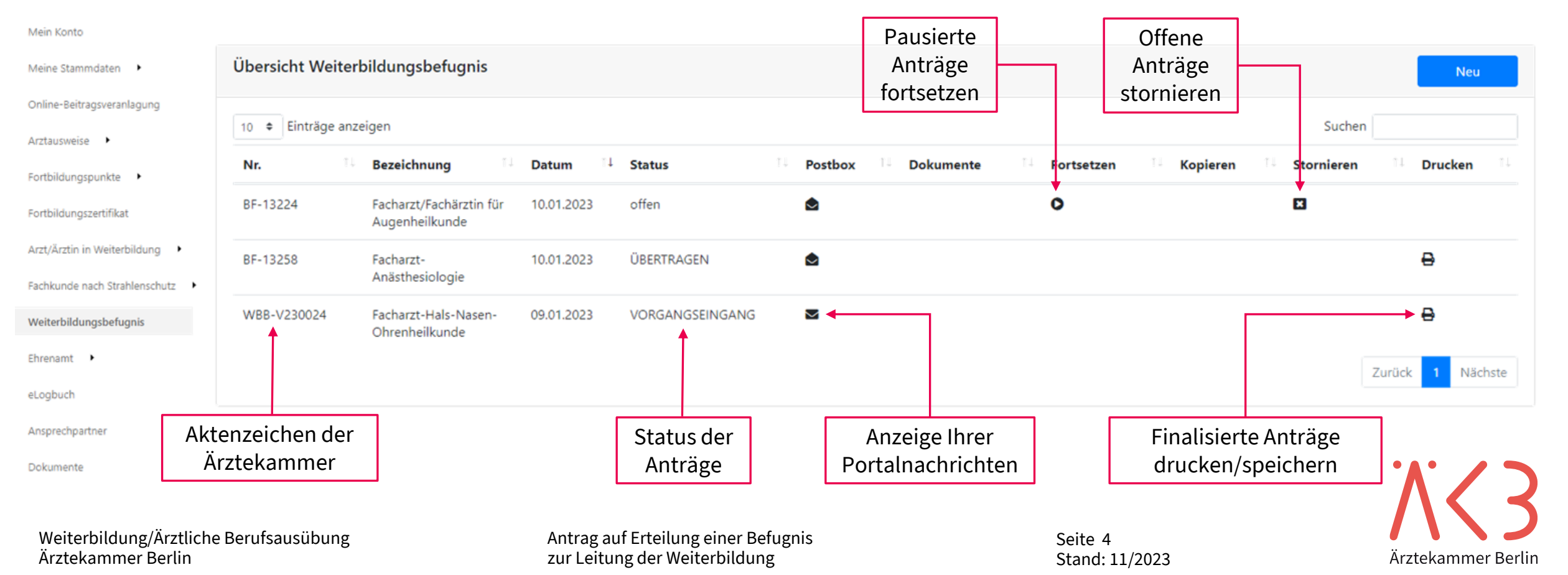

### Weiterbildungsbefugnis(se) im Mitgliederportal Neuen Antrag stellen

| $\rightarrow$ Einen neue               | en Antrag st      | ellen Sie übe                             | r den Bı   | utton "neu", r  | echts über | der Tabelle. ———                   |                     |              |
|----------------------------------------|-------------------|-------------------------------------------|------------|-----------------|------------|------------------------------------|---------------------|--------------|
| KKA<br>Arztekammer Berlin Übersi       | icht Weite        | erbildungsk                               | befugn     | is              |            | Ihre Ann                           | neldung läuft at    | us in: 19:48 |
| Mein Konto                             |                   |                                           |            |                 |            |                                    |                     |              |
| Meine Stammdaten 🔸                     | Übersicht Weiter  | bildungsbefugnis                          |            |                 |            |                                    | <b>,</b>            | Neu          |
| Online-Beitragsveranlagung             | 10 🗢 Einträge anz | eigen                                     |            |                 |            |                                    | Suchen              |              |
| Arztausweise •<br>Fortbildungspunkte • | <b>Nr.</b> 10     | Bezeichnung                               | Datum 斗    | Status          | Postbox    | Dokumente <sup>11</sup> Fortsetzen | Kopieren Stornieren | 11 Drucken   |
| Fortbildungszertifikat                 | BF-13224          | Facharzt/Fachärztin für<br>Augenheilkunde | 10.01.2023 | offen           | ٢          | 0                                  | B                   |              |
| Arzt/Ärztin in Weiterbildung 🔸         | BF-13258          | Facharzt-<br>Anästhesiologie              | 10.01.2023 | ÜBERTRAGEN      | ٢          |                                    |                     | ₽            |
| Fachkunde nach Strahlenschutz          | WBB-V230024       | Facharzt-Hals-Nasen-                      | 09.01.2023 | VORGANGSEINGANG |            |                                    |                     | 0            |
| Ehrenamt                               |                   | Ohrenheilkunde                            |            |                 |            |                                    |                     |              |
| eLogbuch                               |                   |                                           |            |                 |            |                                    | Zu                  | Nachste      |
| Ansprechpartner                        |                   |                                           |            |                 |            |                                    |                     |              |

Dokumente

Seite 5 Stand: 11/2023

## Weiterbildungsbefugnis(se) im Mitgliederportal Neuen Antrag stellen

| XX3<br>Ubers                                                                                   | sicht We                                      | Information                                                                                                    | تقل p         | uft aus in: 19:42                                                    |                       |
|------------------------------------------------------------------------------------------------|-----------------------------------------------|----------------------------------------------------------------------------------------------------|---------------|----------------------------------------------------------------------|-----------------------|
| Mein Konto                                                                                     | Übersicht V                                   | <ul> <li>Vor dem Ausfüllen des Online-Formulars</li> <li>Sind Ihre Persönlichen Daten aktuell?</li> <li>Versichern Sie sich bitte vor dem Ausfüllen des Antragsformulars, dass Ihre Stammdaten auf dem aktuellen Stand sind. Wichtig sind insbesondere eine aktuelle Telefonnummer für Rückfragen und eine korrekte Postadresse, um Ihnen den Bescheid zustellen zu können.</li> <li>Haben Sie schon in die Weiterhildungsordnung 2021 geschaut?</li> </ul>                                                                                                    | $\rightarrow$ | Es öffnet sich zunäcl<br>Hinweisseite. Bitte le<br>diese aufmerksam. | nst eine<br>esen Sie  |
| Online-Beitragsveranlagung<br>Arztausweise •<br>Fortbildungspunkte •<br>Fortbildungszertifikat | 10 <b>\$</b> Eintra<br><b>Nr.</b><br>BF-13224 | Sie wissen schon, welche Kompetenzen für ihre Bezeichnung gefordert werden und welche Kompetenzen Sie vermitteln können? Sie haben schon ein<br>Weiterbildungscurriculum formuliert und haben einen Plan, was man bei Ihnen gut lernen kann und was nicht? Super! Dann kann es gleich los gehen<br>mit dem Antrag. Für alle Anderen empfehlen wir sich vor der Antragstellung mit der neuen und kompetenzbasierten Weiterbildungsordnung 2021 zu<br>beschäftigen und ein Weiterbildungscurriculum zu entwickeln.<br><b>Liegen alle Unterlagen bereit?</b><br>Auf der nächsten Seite erhalten Sie eine Liste der einzureichenden Unterlagen. Bitte halten Sie diese Unterlagen eingescannt für den Upload bereit.<br>Außerdem müssen Sie an einigen Stellen Zahlen und Daten in dafür vorgesehene Formularfelder eintragen. Dafür lohnt es sich, Zahlen und Daten Ihrer<br>Weiterbildungstätte schon vorab zu kennen oder zu wissen wo Sie diese Informationen finden | $\rightarrow$ | Bestätigen Sie, dass<br>Verarbeitung Ihrer D<br>einverstanden sind.  | Sie mit der<br>aten   |
| Arzt/Ärztin in Weiterbildung  Fachkunde nach Strahlenschutz  Weiterbildungsbefugnis Ehrenamt   | WBB-V23002                                    | <ul> <li>Auf eine separate Verwendung der weiblichen und männlichen Form wurde im Formular verzichtet. Die Gender-Grundsätze und die der<br/>Antidiskriminierung werden von der Ärztekammer Berlin beachtet.</li> <li>Bei der Verwendung des Online-Formulars</li> <li>Alles vollständig?</li> </ul>                                                                                                    | $\rightarrow$ | Im Anschluss kann d<br>"Neuer Antrag" ausg<br>werden.                | ler Button<br>ʒewählt |
| eLogbuch<br>Ansprechpartner<br>Dokumente                                                       |                                               | Eine Bearbeitung kann nur mit den von Ihnen zur Verfügung gestellten Daten erfolgen. Bitte achten Sie darauf, dass Ihre Einträge vollständig und<br>fehlerfrei sind. Das erleichtert uns die Arbeit und erspart Ihnen unnötige Rückfragen. Ihr Antrag kann erst abgeschickt werden, wenn er vollständig<br>ausgefüllt ist<br>• Füllen Sie bitte alle Felder entsprechend den Hinweisen aus.                                                                                                    |               |                                                                      |                       |
| Doromente                                                                                      |                                               | <ul> <li>Nach der Erfassung des Online-Formulars</li> <li>Nachdem Sie alle erforderlichen Angaben über das Online-Formular erfasst haben, sollten Sie dieses für sich abspeichern. Hierzu wird Ihnen nach Absenden des Antrags ein zusammenfassendes PDF-Dokument zum Download bereitgestellt.</li> <li>Ich habe die Hinweise gelesen und bin mit der Verarbeitung der übermittelten Daten durch die Ärztekammer Berlin einverstanden.</li> </ul>                                                                                                    |               |                                                                      |                       |
|                                                                                                |                                               | Neuer Antrag                                                                                                    |               |                                                                      | ••••                  |
|                                                                                                |                                               |                                                                                                    |               |                                                                      | Λ                     |

### Weiterbildungsbefugnis(se) im Mitgliederportal Auswahl der Weiterbildungsordnung

| Fachliche & Persönliche Daten                                         | Angaben zur Weiterbildungsstätte                                               | Angaben zur ärztlichen Tätigkeit | Angaben zu den Kompetenzen | Nachweise | Angabe finalisieren |        |        |
|-----------------------------------------------------------------------|--------------------------------------------------------------------------------|----------------------------------|----------------------------|-----------|---------------------|--------|--------|
| Weiterbildungsordnung*:                                               |                                                                                |                                  | Тур*:                      |           |                     |        |        |
| Bitte Auswählen                                                       |                                                                                | \$                               |                            |           |                     |        | \$     |
| Fach.*:                                                               |                                                                                |                                  |                            |           |                     |        |        |
|                                                                       |                                                                                |                                  |                            |           |                     |        | \$     |
| Ihre persönlichen Daten liegen un<br>ändern, können Sie das jederzeit | ns bereits vor und müssen nicht manuell e<br>über eine Stammdatenänderung tun. | rfasst werden. Möchten Sie diese |                            |           |                     |        |        |
|                                                                       |                                                                                | $\rightarrow$ Wählen Sie d       | ie                         |           |                     | Zurück | Weiter |
|                                                                       |                                                                                | Weiterbildun                     | gsordnung aus.             |           |                     |        |        |
|                                                                       |                                                                                | → Im Anschluss<br>Fach auswäh    | können Sie das<br>len.     |           |                     |        |        |

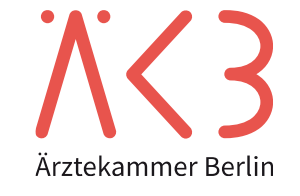

### Weiterbildungsbefugnis(se) im Mitgliederportal Liste der notwendigen Unterlagen

| Fachliche & Persönliche Daten    | Angaben zur Weiterbildungsstätte          | Angaben zur ärztlichen Tätigkeit  | Angaben zu den Kompetenzen | Nachweise | Anga          | be finalisieren             |     |
|----------------------------------|-------------------------------------------|-----------------------------------|----------------------------|-----------|---------------|-----------------------------|-----|
| Weiterbildungsordnung*:          |                                           |                                   |                            |           |               |                             |     |
| 2021                             |                                           | \$                                |                            |           | $\rightarrow$ | Nach Auswahl des Faches     |     |
| Fach.*:                          |                                           |                                   |                            |           |               | werden Ihnen die            |     |
| Facharzt/Fachärztin für Anästhe  | siologie                                  |                                   |                            |           |               | einzureichenden Unterlage   | n   |
| Ihre persönlichen Daten liegen u | ns bereits vor und müssen nicht manuell ( | erfasst werden. Möchten Sie diese |                            |           |               | angezeigt.                  |     |
| ändern, können Sie das jederzeit | über eine Stammdatenänderung tun.         |                                   |                            |           | $\rightarrow$ | Bei blau hinterlegten Punk  | ten |
|                                  |                                           |                                   |                            |           |               | können Sie sich das jeweili | ge  |
|                                  |                                           |                                   |                            |           |               | Dokument herunterladen.     | 0   |
| Finreich                         | en der henč                               | itiaten Nacl                      | hwaica                     |           |               |                             |     |
| LITICICI                         |                                           |                                   | 1000130                    |           |               |                             |     |
|                                  |                                           |                                   |                            |           |               |                             |     |

Für Ihren Antrag auf Erteilung einer Befugnis zur Leitung der Weiterbildung sind die in der nachfolgenden Aufzählung aufgeführten Dokumente einzureichen. Bitte scannen Sie diese ggf. bereits vorab ein.

- Kopie Ausweisdokument
- <u>Antrag Stättenzulassung</u>
- Verpflichtungserklärung
- Weiterbildungscurriculum
- <u>Allgemeiner Fragebogen</u>
- Train-the-Trainer-Zertifikat
- fachspezifischer Fragebogen

Die aktuelle Weiterbildungsordnung finden Sie hier

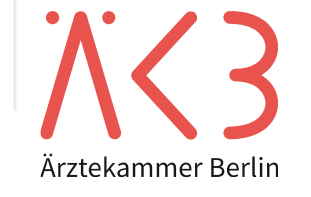

### Weiterbildungsbefugnis(se) im Mitgliederportal Angaben zur Weiterbildungsstätte

| Fach          | liche & Persönliche Daten       | Angaben zur Weiterbildungsstätte                 | Angaben zur ärztlichen Tätigkeit      | Angaben zu den Kompetenzen | Nachweise Ang | gabe finalisiere | en        |        |
|---------------|---------------------------------|--------------------------------------------------|---------------------------------------|----------------------------|---------------|------------------|-----------|--------|
|               |                                 |                                                  |                                       |                            |               |                  |           | Neu    |
| 1             | Гур î↓ Tätigkeitsort            | 11 Tätigkeitsbeginn                              | Weiterbildungsstätte                  | 11 Abteilung               | 🕮 Straße & Nr | î↓ PLZ           | î↓ Ort î↓ | ţţ     |
|               |                                 |                                                  | Keine Daten in d                      | der Tabelle vorhanden      |               |                  |           |        |
|               |                                 |                                                  |                                       |                            |               |                  |           |        |
|               |                                 |                                                  |                                       |                            |               |                  | Zurück    | Weiter |
|               |                                 |                                                  |                                       |                            |               |                  |           |        |
| $\rightarrow$ | Auf der folgen<br>Weiterbildung | den Seite finden Sie o<br>sstätten. Diese ist zu | die von Ihnen eingetr<br>nächst leer. | agenen                     |               |                  |           |        |
| $\rightarrow$ | Bitte legen Sie                 | e für jeden Tätigkeitso                          | ort eine eigene Stätte                | e an.                      |               | 1                |           |        |
| $\rightarrow$ | Klicken Sie hie                 | erfür auf "neu".                                 |                                       |                            |               |                  |           |        |

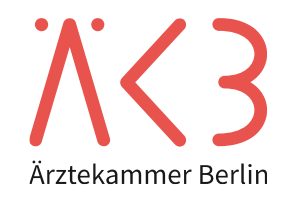

#### Neue Weiterbildungsstätte angeben - ambulant

|               | Arztekammer Berlin Weiterbild                                                      | ungsbefugnis                                      | <ul> <li>Klicken Sie "ambulant" an,<br/>um Ihre ambulante Stätte<br/>einzutragen</li> </ul> | Ihre Anmeldung lä          | uft aus in: 19:11<br>→ Tragen Sie hier ein | ı, seit wann           |
|---------------|------------------------------------------------------------------------------------|---------------------------------------------------|---------------------------------------------------------------------------------------------|----------------------------|--------------------------------------------|------------------------|
| $\rightarrow$ | Wählen Sie die Art<br>der Einrichtung                                              | Neue Weiterbildungsstätte                         |                                                                                             | ×                          | Sie in Ihrer Positio<br>Stätte tätig sind. | n an der               |
|               | aus (Einzelpraxis,<br>MVZ, etc.).                                                  | Typ*<br>O ambulant O stationär<br>Tätigkeitsort*: | Tätigkeitsbeginn an der Weiterbildungss                                                     | tätte* ◀                   | Drt 11 11                                  |                        |
|               | Arzt/Ärztin in Weiterbildung  Fachkunde nach Strahlenschutz Weiterbildungsbe ugnis | Stätte*                                           | Abteilung<br>PLZ*                                                                           |                            | Zurück Weiter                              |                        |
| $\rightarrow$ | Tragen Sie hier<br>den Namen der<br>Stätte ein.                                    | Ort*                                              |                                                                                             |                            | → Wenn a<br>ausgefi                        | illes<br>üllt ist,     |
| $\rightarrow$ | Füllen Sie<br>anschließend die<br>Adressfelder aus.                                |                                                   |                                                                                             | Abbrechen Speichern 4-     | drücke<br>auf spe                          | n Sie bitte<br>ichern. |
| We<br>Ärz     | eiterbildung/Ärztliche Berufsau<br>ztekammer Berlin                                | sübung                                            | Antrag auf Erteilung einer Befugnis<br>zur Leitung der Weiterbildung                        | Seite 10<br>Stand: 11/2023 | Ärz                                        | xtekammer Berlin       |

#### Neue Weiterbildungsstätte angeben - stationär

| $\rightarrow$ | Wein Konto   Meine Stammdaten   Online-Beitragsveranlagung   Arztausweise   Fortbildungspunkte   Fortbildungszettfikat   Wählen Sie Ihre stationäre Einrichtung aus. Die Adressdaten werden automatisch ausgefüllt | → Klicken Sie "stationär" al um Ihre stationäre Stätte einzutragen   Persönliche Daten Angaben zur Wei   Neue Weiterbildungsstätte     Typ*   O ambulant @ stationär     Bitte Auswählen   Alexianer St. Hedwig Kliniken Berlin   Alexianer St. Joseph-Krankenhaus, Berlin-Weißensee   ArGORA Klinik Berlin | ), Ihre Anmeldung läuf<br>Kompetenzen Nachweise Angabe finalisieren<br>x<br>bildungsstätte*<br>Abbrechen Speichern | t aus in: 18:25<br>Tragen Sie hier ein, seit wann<br>Sie in Ihrer Position an der<br>Stätte tätig sind.<br>✓ ✓ ✓ ✓ ✓ ✓ ✓ ✓ ✓ ✓ ✓ ✓ ✓ ✓ ✓ ✓ ✓ ✓ ✓ |
|---------------|----------------------------------------------------------------------------------------------------|----------------------------------------------------------------------------------------------------|----------------------------------------------------------------------------------------------------|----------------------------------------------------------------------------------------------------|
| We<br>Är      | eiterbildung/Ärztliche Berufsausü<br>ztekammer Berlin                                                                                                    | → Wenn alles<br>ausgefüllt ist,<br>drücken Sie b<br>auf speichern<br>bung<br>Antrag auf Erteilung einer Befugnis<br>zur Leitung der Weiterbildung                                                                                                    | Seite 11<br>Stand: 11/2023                                                                                         | Ärztekammer Berlin                                                                                                    |

#### Angaben zur Weiterbildungsstätte

Ihre Stätte wurde angelegt und  $\rightarrow$ erscheint in der Übersicht.

Bitte laden Sie hier den "Antrag auf  $\rightarrow$ Stättenzulassung" herunter. Dieser ist durch die Verwaltung der Stätte zu bestätigen.

| chliche & Persönliche Daten Angaben zur Weiterb            | Idungsstätte Angaben zur ärztlichen Tätigkeit | Angaben zu den Kompetenzen | Nachweise Angabe finalisieren                           |               |
|------------------------------------------------------------|-----------------------------------------------|----------------------------|---------------------------------------------------------|---------------|
|                                                            |                                               |                            |                                                         | Neu           |
| Typ 11 Tätigkeitsort 11 Tätigkei                           | itsbeginn 🕦 Weiterbildungsstätte              | î↓ Abteilung î↓            | Straße & Nr 11 PLZ 11 Ort                               | 11 11         |
| stationär Alexianer St. Hedwig 01.01.20<br>Kliniken Berlin | 23 Alexianer St. Hedwig Klinik                | en Berlin                  | Große Hamburger 1 <mark>0115 Berlin.</mark><br>Straße 5 | - <b>I</b>    |
| Linucis                                                    |                                               |                            |                                                         | Zurück Weiter |
| Wenn Sie mehr als eine Weit                                | erbildungsstätte                              |                            |                                                         |               |
| auf Stättenzulassung herunt                                | e ein eigener Antrag                          |                            |                                                         |               |
| gezeichnet werden!                                         | ergeladen und                                 |                            | → Im Anschluss könn                                     | en Sie den    |
| gezeiennet werden.                                         |                                               |                            | Antrag fortsetzen.                                      |               |
|                                                            |                                               |                            |                                                         | · / · /       |
|                                                            |                                               |                            |                                                         |               |
| ıg/Ärztliche Berufsausübung                                | Antrag auf Erteilung einer B                  | efugnis                    | Seite 12                                                |               |

# Weiterbildungsbefugnis(se) im Mitgliederportal Angaben zur ärztlichen Tätigkeit

| Fachliche & Persönliche Daten       Angaben zur Weiterbildungsstätte       Angaben         Angaben zum Umfang Ihrer ärztlichen Tätigkeit (stationärer Bereich)       Angaben | zur ärztlichen Tätigkeit Angaben zu den K | Kompetenzen Nacl           | nweise Angabe fin        | alisieren $ ightarrow$ | Ab je fünf Ärzt:i<br>Weiterbildung i | nnen in<br>st ein:e |
|----------------------------------------------------------------------------------------------------|-------------------------------------------|----------------------------|--------------------------|------------------------|--------------------------------------|---------------------|
| Patienten/Quartal (stationär)*                                                                                                    | Patienten/Quart                           | al (ambulant)*             |                          |                        | Mentor:in zu be                      | nennen.             |
| 1000                                                                                                    | 5                                         |                            |                          | $\rightarrow$          | Klicken Sie hier                     | für auf             |
| Bettenzahl*                                                                                                    | Ø Belegung im J                           | lahr (in %)*               |                          |                        | "+ Mentor Anleg                      | gen" und            |
| 25                                                                                                    | 85                                        |                            |                          |                        | füllen Sie die er                    | forderlichen        |
| Umfang Tätigkeit (in %)*                                                                                                    | Anzahl der Ärzte                          | e, die unter Ihrer Leitung | zeitgleich weitergebilde | et werden?             | Angaben aus.                         |                     |
| 95                                                                                                    | 17                                        |                            |                          |                        |                                      |                     |
| Umfang Kassensitz (in %)*                                                                                                    | Wentoren                                  |                            | +                        |                        |                                      |                     |
| 0                                                                                                    | Titel                                     | Vorname                    | Nachname                 | Geburtsdatu            | + Mentor anlegen                     |                     |
|                                                                                                    |                                           | Marta                      | Musterfrau               | 01.01.1970             | -                                    |                     |
| Bemerkung                                                                                                    |                                           |                            |                          |                        |                                      |                     |
| Ich möchte gleichzeitig auch eine Befugnis nach der WBO 2004 bekommen. Dar<br>→ Bitte füllen Sie die abgefragte                                                              | en Felder aus.                            |                            | 7                        |                        | <i>b</i>                             |                     |
|                                                                                                    |                                           | • .                        |                          |                        |                                      |                     |
| $\rightarrow$ Unter Bemerkung konnen Sie                                                                                                    | e weitere Informationer                   | n eintragen.               |                          |                        | Zurück Weiter                        |                     |
| → Klicken Sie im Anschluss auf                                                                                                    | ,weiter"                                  |                            |                          |                        |                                      |                     |
| ung/Ärztliche Berufsausübung Antrag                                                                                                    | g auf Erteilung einer Befugnis            |                            | ∟<br>Seite               | 13                     |                                      |                     |
| er Berlin zur Le                                                                                                    | itung der Weiterbildung                   |                            | Stand                    | 1: 11/2023             |                                      | Arztekammer Berl    |

Weiterbi Ärztekammer Berlin zur Leitung der Weiterbildung

Stand: 11/2023

## **Weiterbildungsbefugnis(se) im Mitgliederportal** Angaben zu den Kompetenzen

| Facharz                                                                                             | t/Fachärztin                                                                          | für Anästh                                                       | nesiologie                      |                                      |                             |                       |
|----------------------------------------------------------------------------------------------------|---------------------------------------------------------------------------------------|------------------------------------------------------------------|---------------------------------|--------------------------------------|-----------------------------|-----------------------|
|                                                                                                    |                                                                                       |                                                                  |                                 |                                      |                             |                       |
| Jas Gebiet Anasthesiologie<br>Eingriffe sowie intensivmedi                                          | umfasst die Allgemein-, Regional- und Lo<br>zinische, notfallmedizinische und schmerz | malanasthesie einschließlich deren vo<br>medizinische Maßnahmen. | r- und Nachbenandlung, die Aufi | echterhaltung der vitalen Funktionei | n wahrend operativer und di | agnostischer          |
| Weiterbildungszeit:                                                                                 |                                                                                       |                                                                  |                                 | het wird Ihnon dor                   | Konftoil dor                |                       |
| 0 Monate Anästhesiologie                                                                            | unter Befugnis an Weiterbildungsstätten,                                              | davon                                                            | $\rightarrow$ Zuriac<br>Weiter  | bildungsordnung                      | für die ieweilig            |                       |
| <ul> <li>30 Monate in der Ana</li> <li>12 Monate in der Inte</li> <li>können zum Kompete</li> </ul> | nsivmedizin, davon können<br>nserwerh bis zu 12 Monate Weiterbildung                  | n in anderen Gebieten erfolgen                                   | Bezeic                          | hnung zur Informa                    | ation dargeste              | llt                   |
| konnen zum kompete                                                                                  |                                                                                       |                                                                  | Dezere                          |                                      |                             | <u> </u>              |
|                                                                                                    |                                                                                       |                                                                  |                                 |                                      |                             |                       |
|                                                                                                    |                                                                                       |                                                                  |                                 |                                      | _                           |                       |
| es anzeigen                                                                                         |                                                                                       |                                                                  |                                 |                                      | All                         | les auf 'Nein' setz   |
| lgemeine Inhalte der Wei<br>usprägung                                                               | iterbildung für Abschnitt B unter Berü                                                | cksichtigung gebietsspezifischer                                 |                                 |                                      | Kenntisse                   | erbrachte<br>Zahl pro |
|                                                                                                    |                                                                                       |                                                                  | Methodenkompetenz               | Handlungskompetenz                   | vermittelbar?               | Jahr                  |

Weiterbildung/Ärztliche Berufsausübung Ärztekammer Berlin Antrag auf Erteilung einer Befugnis zur Leitung der Weiterbildung Seite 14 Stand: 11/2023

#### Angaben zu den Kompetenzen

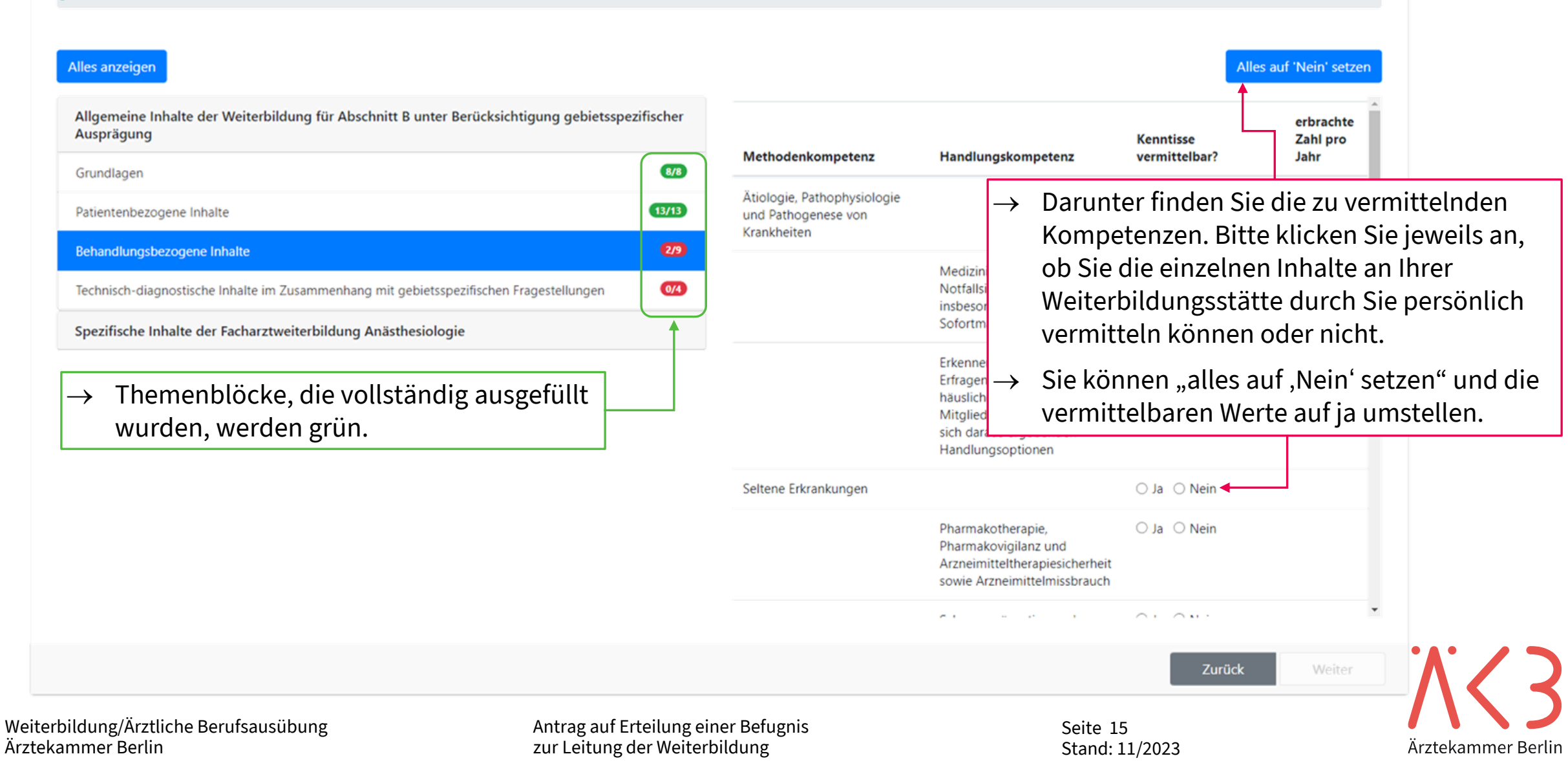

## **Weiterbildungsbefugnis(se) im Mitgliederportal** Angaben zu den Kompetenzen

Alles anzeigen Alles auf 'Nein' setzen Allgemeine Inhalte der Weiterbildung für Abschnitt B unter Berücksichtigung gebietsspezifischer erbrachte Ausprägung Kenntisse Zahl pro Methodenkompetenz Handlungskompetenz vermittelbar? Jahr Spezifische Inhalte der Facharztweiterbildung Anästhesiologie Ja O Nein Atemwegsmanagement, Übergreifende Inhalte der Facharztweiterbildung Anästhesiologie 2/2 technische Maßnahmen zur Behandlung des einfachen 8/8 und des schwierigen Präanästhesiologische Vorbereitung Atemweges einschließlich der schwierigen Intubation Anästhesiologische Verfahren und Techniken (Difficult Airway), davon 0/3 Anästhesie bei neurochirurgischen und neurointerventionellen Eingriffen → fiberoptische Techniken ● Ja ○ Nein 36 einschließlich fiberoptische Kinderanästhesie davon können Werden bei Inhalten Zahlen gefordert, sind hier im ambulanten rch Simulation Anästhesie bei Schwanger Bereich die persönlich erbrachten Zahlen im Jahr einzutragen, im stationären Bereich die Zahlen der Abteilung. Anästhesie bei Thoraxeino 🔿 Ja 🔘 Nein erte rfahren Kardiovaskuläre Anästhesi Achtung! ○ Ja ○ Nein ische Wenn "Ja" angeklickt wurde, **muss** eine Zahl eingetragen Anästhesie bei Operation werden. ○ Ja ○ Nein ologische Regionalanästhesie orgung Wenn "Nein" angeklickt wurde, kann das Feld nicht ausgefüllt Anästhesie bei ambulante  $\rightarrow$ ALL AND werden. Erst, wenn alles richtig und vollständig ausgefüllt wurde, können  $\rightarrow$ Zurück Sie auf "Weiter" klicken. Weiterbildung/Ärztliche Seite 16 Ärztekammer Berlin zur Leitung der Weiterbildung Stand: 11/2023 Ärztekammer Berlin

### Weiterbildungsbefugnis(se) im Mitgliederportal Nachweise hochladen

|                           | ng enter berugins zur eertang der werterbindung sind die in der                                     |                 | Auf der nä   | ächsten Seite kör                 | Bitte scannen Sie d | die erf | orderlichen Unt                                                                                | erlagen  |
|---------------------------|----------------------------------------------------------------------------------------------------|-----------------|--------------|-----------------------------------|---------------------|---------|------------------------------------------------------------------------------------------------|----------|
|                           |                                                                                                    |                 | nochlade     | n.                                |                     |         |                                                                                                |          |
| Titel                     | Beschreibung                                                                                        | $\rightarrow$ I | Dateien, v   | wie Fragebögen,                   | werden l            | lhnen h | nier erneut zur V                                                                              | erfügung |
| Kopie Ausweisdokument*    |                                                                                                    | Į               | gestellt.    |                                   |                     |         |                                                                                                |          |
| Antrag Stättenzulassung*  | Antrag auf Zulassung einer Weiterbildungsstätte                                                     |                 | → Ach<br>Der | <b>tung!</b><br>Antrag auf Stätte | enzulassi           | ung ste | ht Ihnen nur un                                                                                | ter      |
| Verpflichtungserklärung*  |                                                                                                    |                 | "Ang<br>Verf | ügung!                            | Diluungs            | statte  |                                                                                                | i zui    |
| Weiterbildungscurriculum* |                                                                                                    | J               |              | wB-Cumculum Anasthesie.           | bat                 | ā       | Veröffentlichung meines<br>Weiterbildungscurriculums in<br>der Befugtenliste<br>einverstanden. |          |
| Allgemeiner Fragebogen*   | Allgemeiner Fragebogen für die Erteilung einer Befugnis<br>zur Leitung der ärztlichen Weiterbildung | *               | Allgemeiner  | WBB_allg_Fragenbogen_aus          | gefüllt.pdf         | Î       |                                                                                                |          |

## Weiterbildungsbefugnis(se) im Mitgliederportal Nachweise hochladen

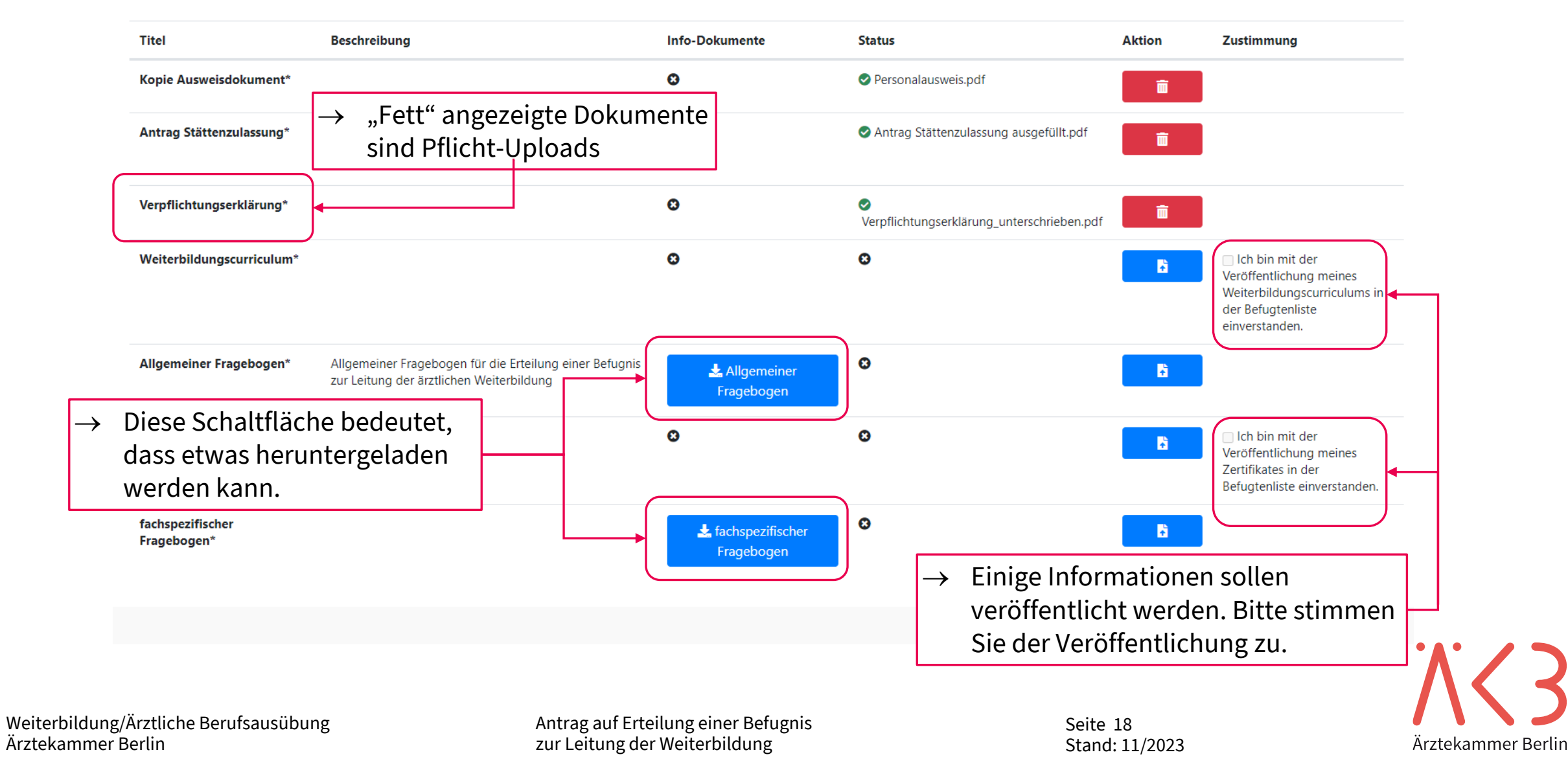

## Weiterbildungsbefugnis(se) im Mitgliederportal Nachweise hochladen

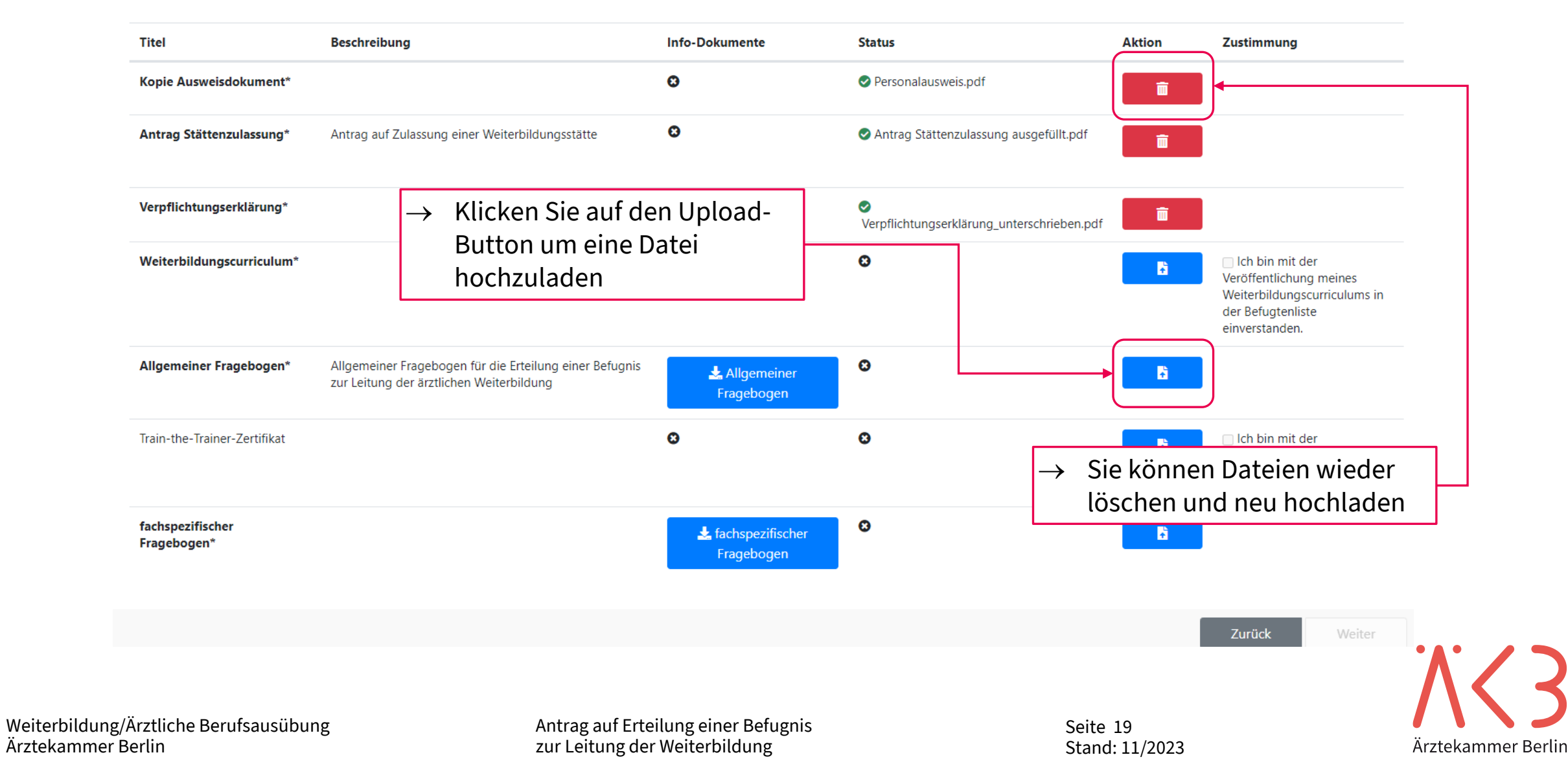

## Weiterbildungsbefugnis(se) im Mitgliederportal Antrag absenden

| werden auf die finale Se                                                                                                    | eite geleitet und könn                  | n Ihren Antrag absenden.                                                                                                    | Zurück Antrag absende |
|----------------------------------------------------------------------------------------------------|-----------------------------------------|----------------------------------------------------------------------------------------------------|-----------------------|
| <ul> <li>Nachdem Sie den Antra<br/>haben erscheint folgend</li> </ul>                                                          | g abgesandt<br>Jes Fenster:             | Ärztekammer Berlin - Weiterbildung         Ihr Antrag auf Befugnis wurde erfolgreich an         die Ärztekammer übermittelt. Sie können sich         für Ihre Unterlagen die Antragsdokumente | ×                     |
| <ul> <li>Sie können Sie Ihren An<br/>Ihre eigenen Unterlager<br/>herunterladen. Ein Auso<br/>die Ärztekammer Berlin</li> </ul> | trag für<br>1<br>druck für<br>ist nicht | Antrag herunterlader                                                                                                    | n                     |